# 商品券決済方法

kiyose

#### 利用期間(プレミアム付デジタル商品券(一次、二次)と共通) 令和5年9月1日(金)~12月31日(日)

※使用される店舗の年末の営業日、営業時間にご注意ください

※画面イメージは実際のアプリの画面と異なる場合があります。

#### 商品券の決済方法

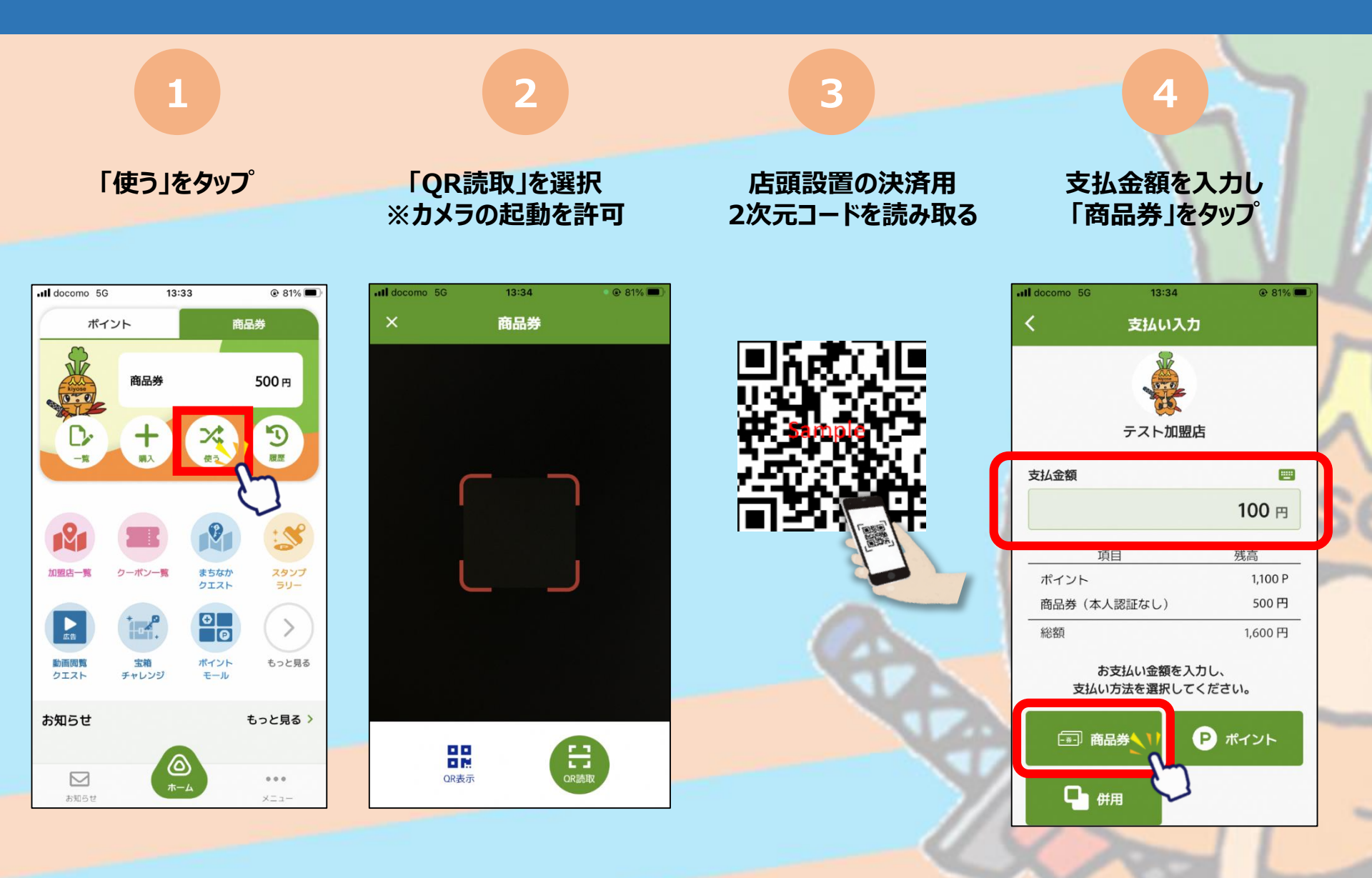

#### 商品券の決済方法

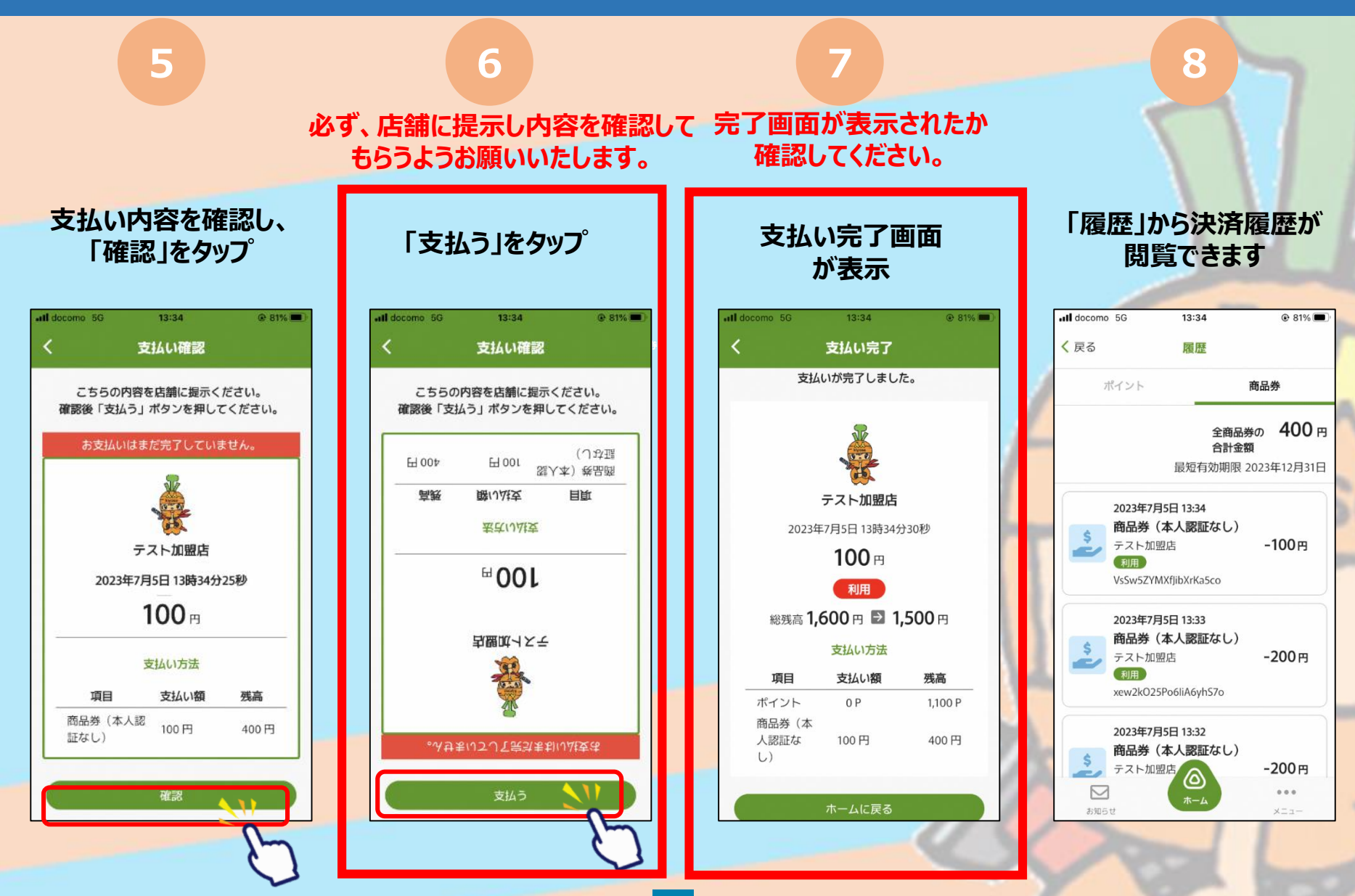

### 商品券の決済方法 ~複数の商品券を併用する場合~

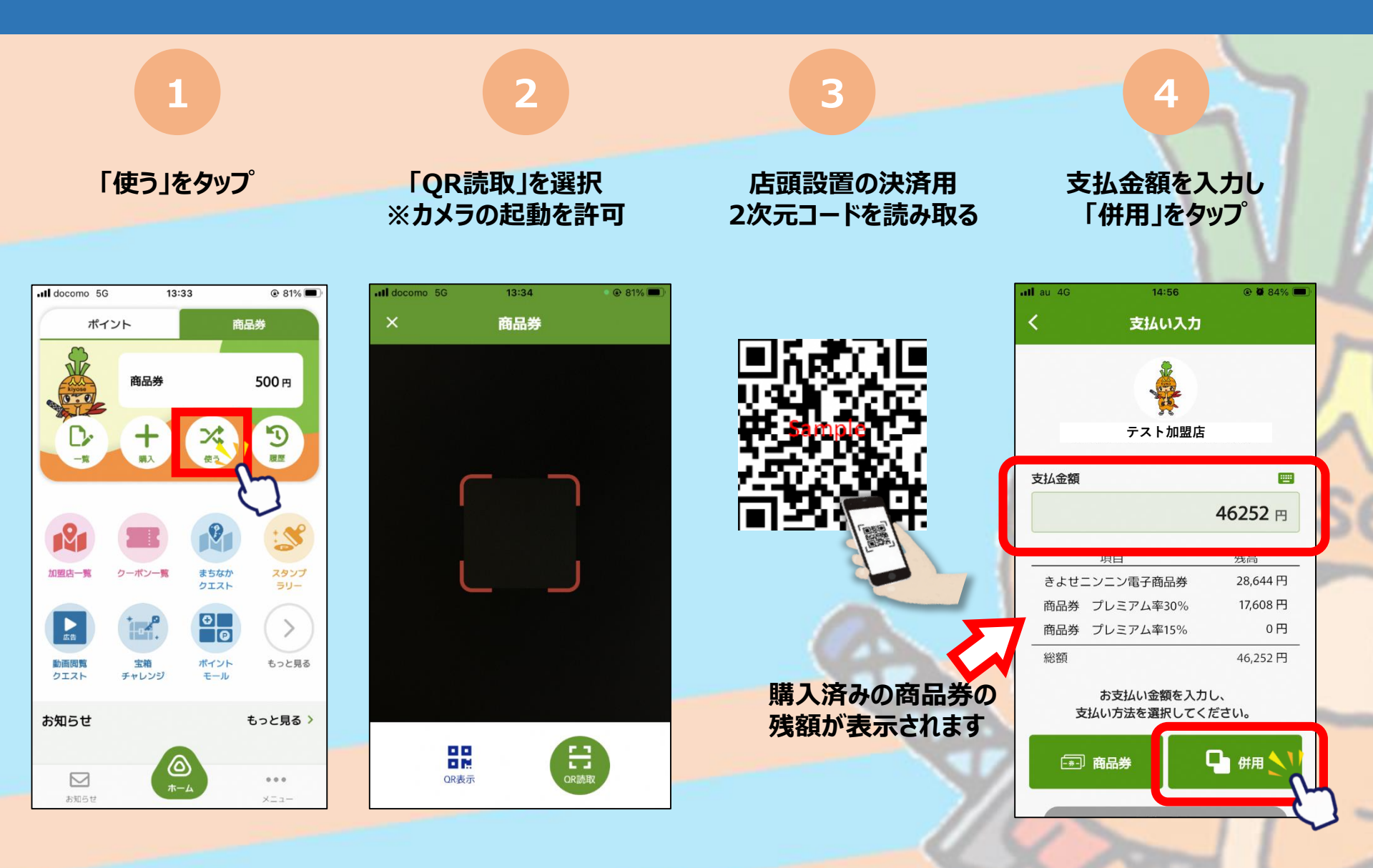

## 商品券の決済方法 ~複数の商品券を併用する場合~

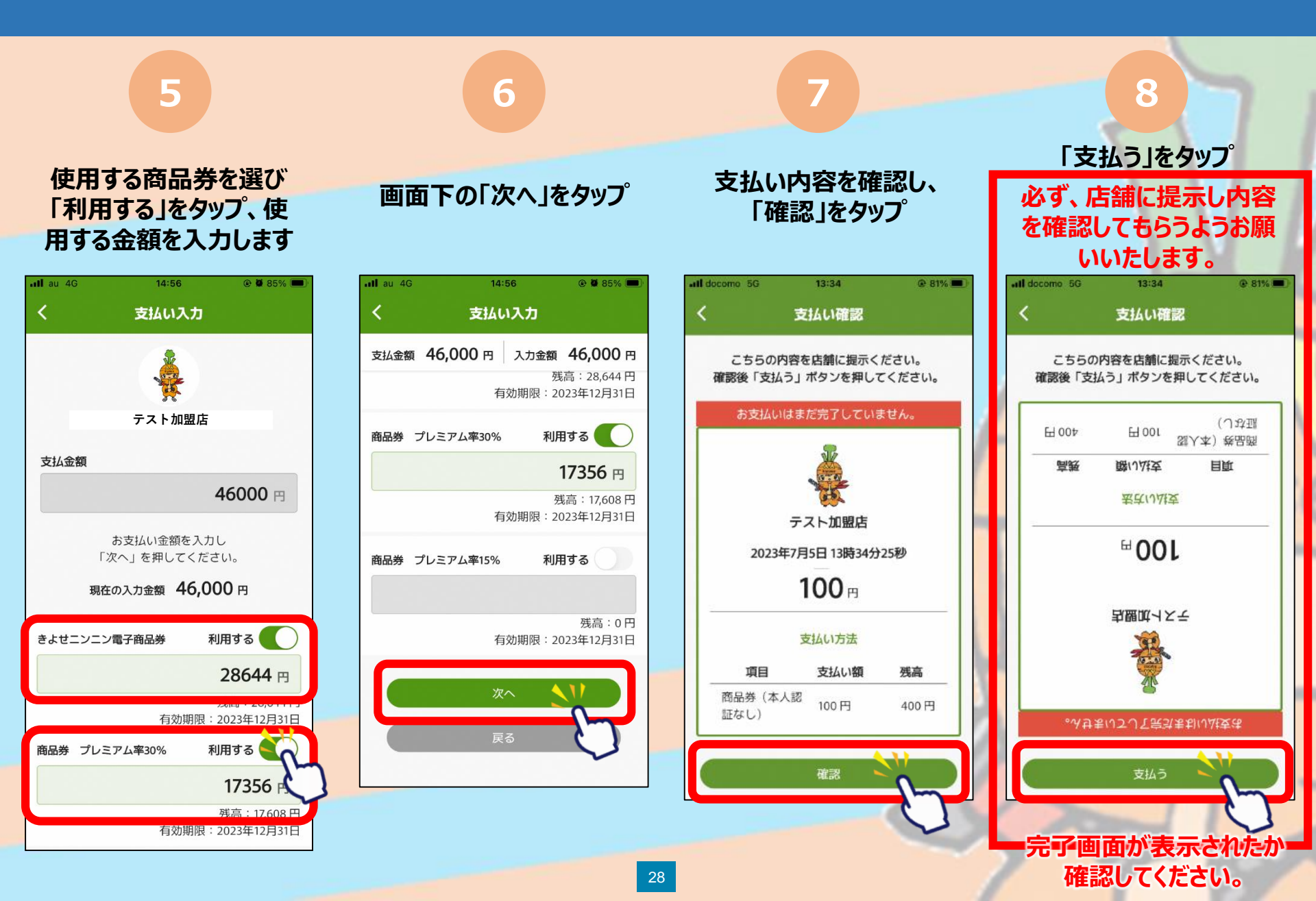